## masOS & iPadOS/iOS

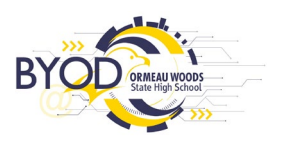

To remove your personally owned Mac device:

- 1. Open Company Portal
- 2. Go to the Devices tab
- 3. Select the device
- 4. Click ...

| eese<br>Weensland<br>Government Departn | nent of Education QLD                                        |   |
|-----------------------------------------|--------------------------------------------------------------|---|
|                                         | Devices Apps Support                                         | * |
|                                         | StepAir Macdeploy                                            |   |
|                                         | <b>StepAir</b> 1 This is the device you are currently using. |   |

5. Then click Remove

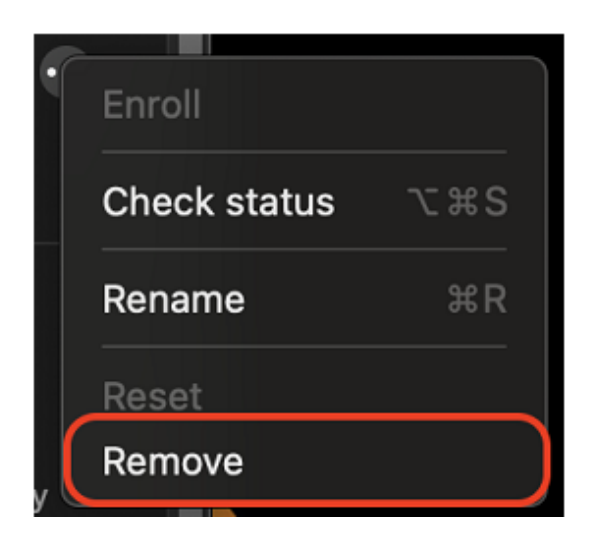

## **Intune Portal**

Alternatively, the user can log into the Intune portal and remove the device.

(MIS School user name and password required)

- 1. Login to <u>https://portal.manage.microsoft.com/devices</u>
- 2. Select the device
- 3. Click Remove

If you are unable to remove your device please contact it@ormeauwoodsshs.eq.edu.au

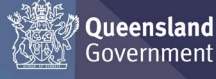